Point to point connection between PG/PC with STARTER and MICROMASTER 4 drives.

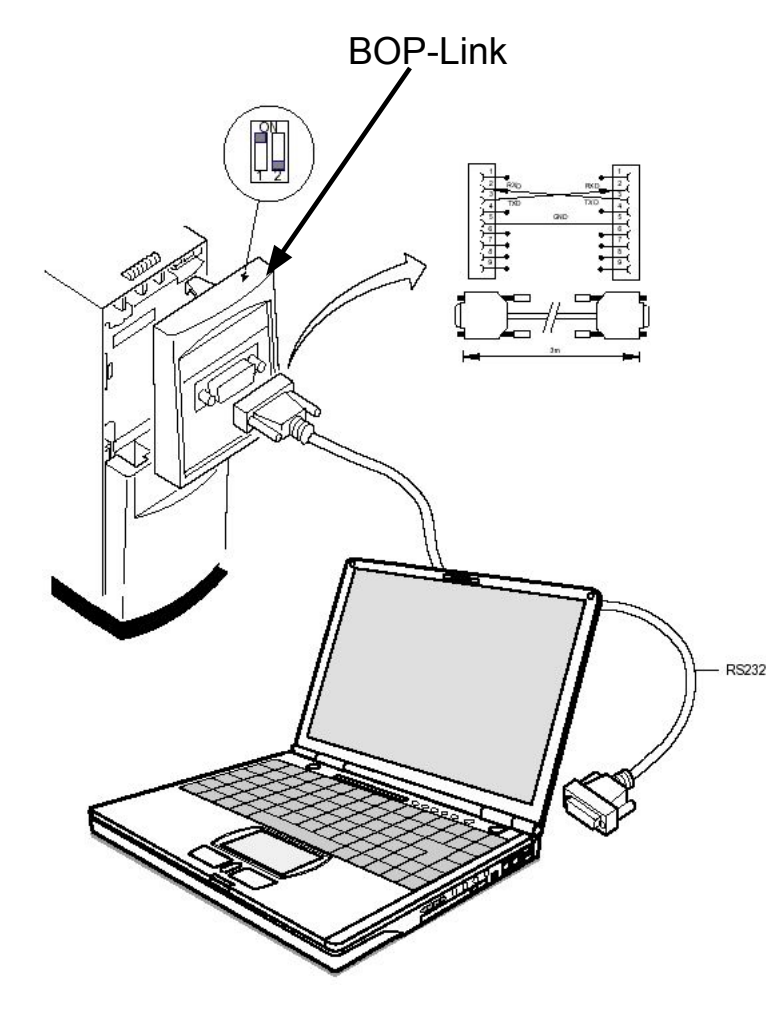

Please note:

- -Check that the hardware is set up correctly. The connecting cable must be securely connected at both ends.
- The orange and green LEDs on the BOP-link should be lit permanently to indicate an error-free state
- The COM interface selected depends on the computer hardware (on a Field PG with I-Box the COM2 must be selected).
- The automatic detection of the baud rate will not always work if the baud rate has been changed from the factory settings.
- The use of the BOP or AOP is recommended to perform a quick and easy check on the parameter settings (communication) on the drive side.

## Hints if STARTER cannot establish an online connection with a MICROMASTER 4xx drive

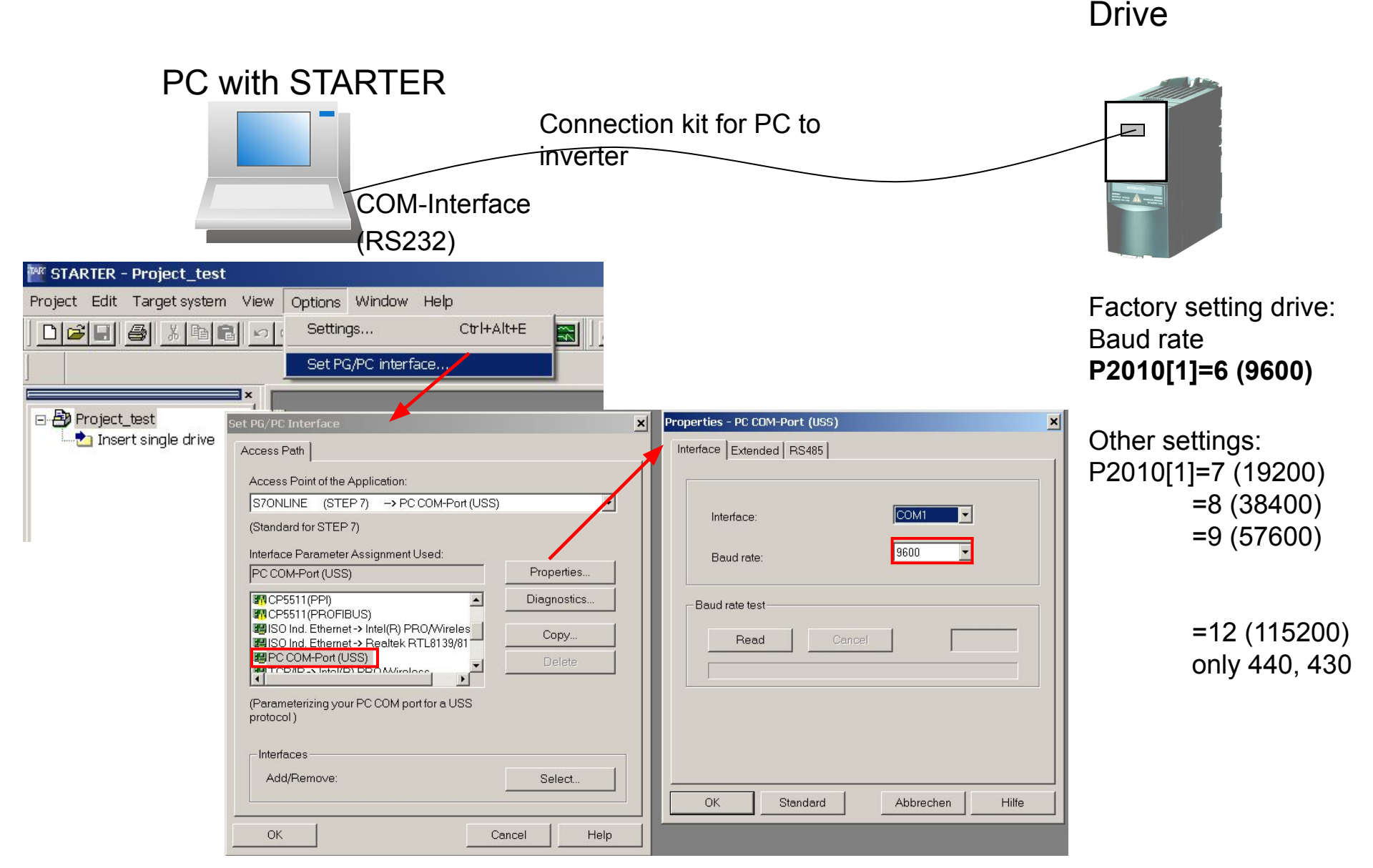

First possibility: Insert drive in project automatically

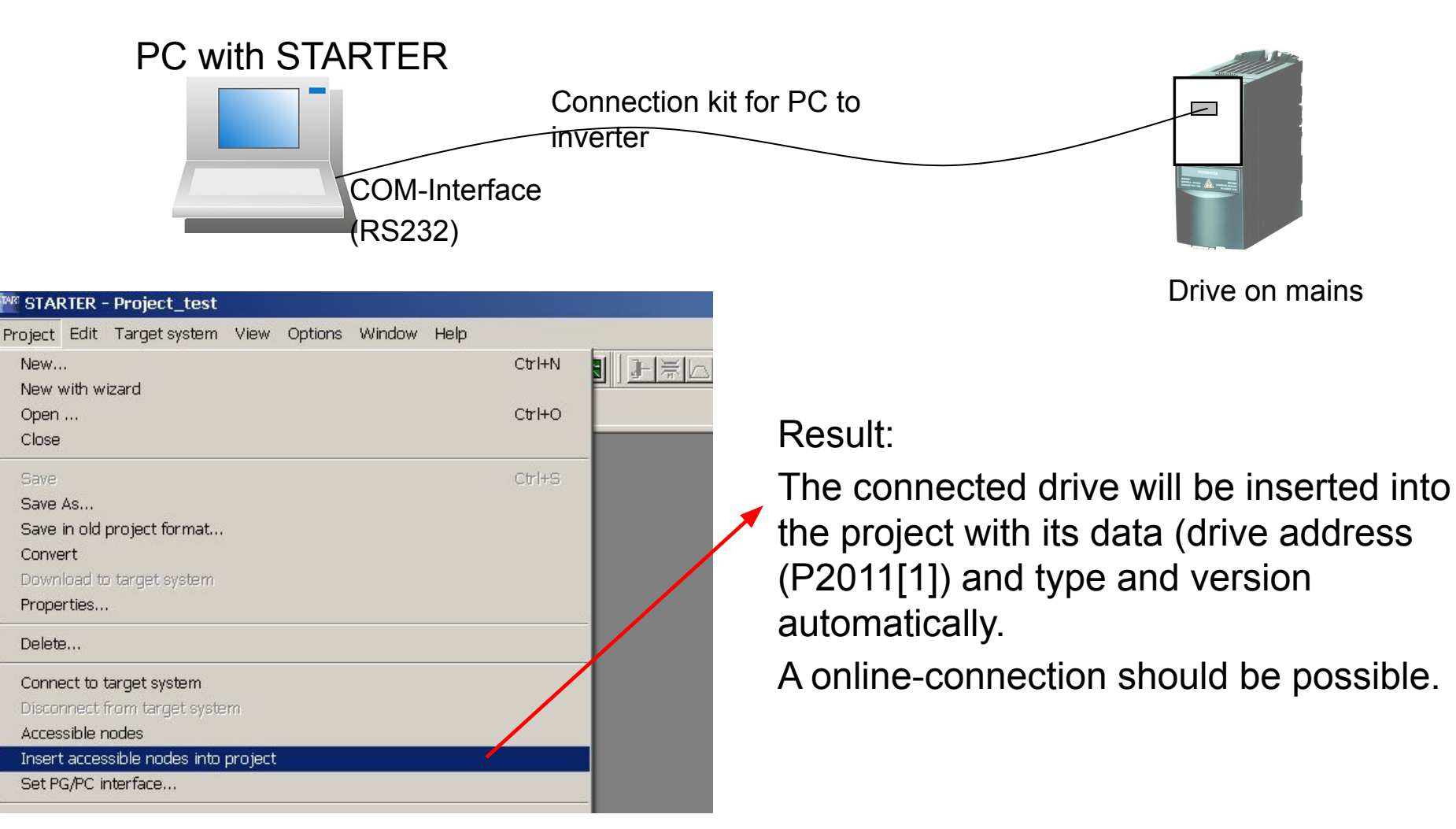

Drive

Second possibility: Insert drive into project manually and then make an online connection Drive

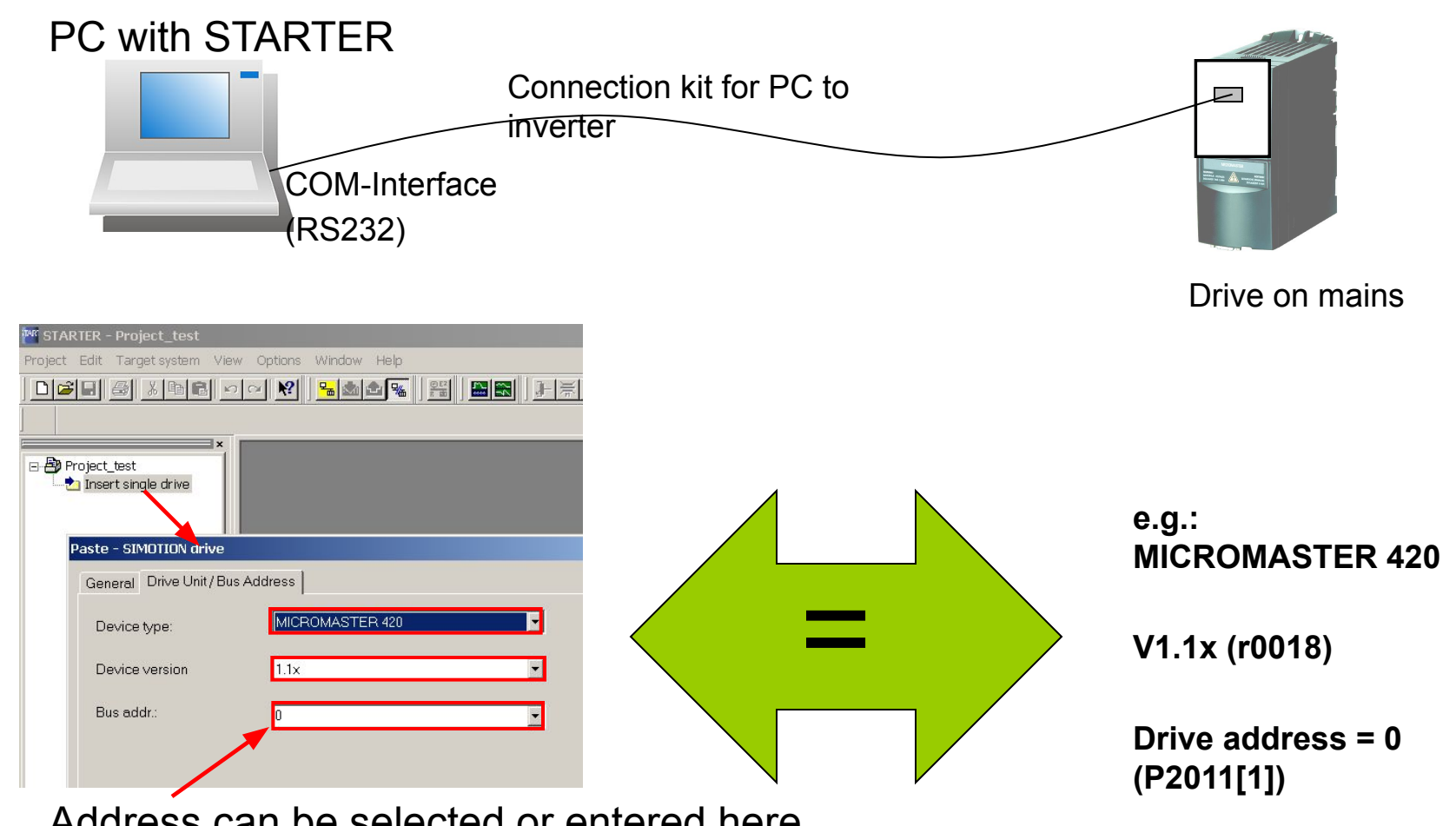

Address can be selected or entered here. (also the same addresses in one project are possible).

## Second possibility to get the drive address via STARTER

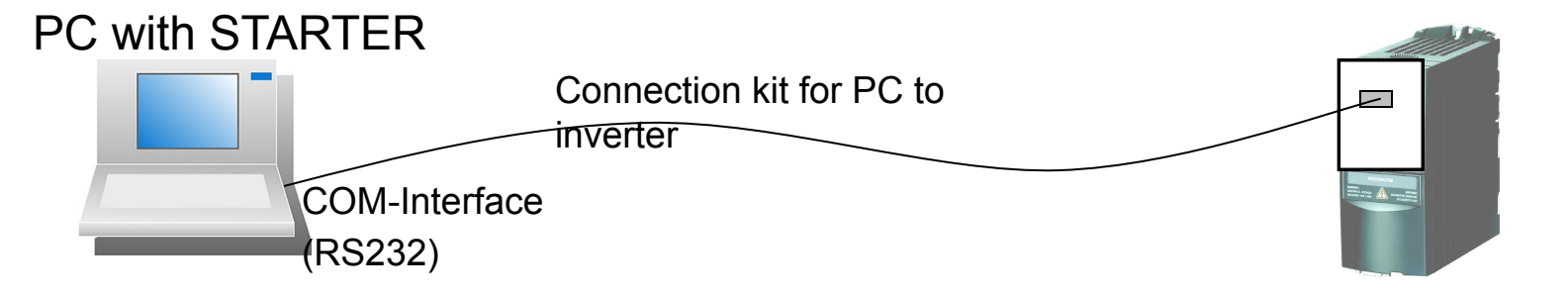

Drive

|                                                                                                    | A 055 network diagnostics   |
|----------------------------------------------------------------------------------------------------|-----------------------------|
| Access Path                                                                                               | Automatic Slave Recognition |
| Access Point of the Application:                                                                          | Bus node                    |
| S70NLINE (STEP 7) → PC COM-Port (USS)                                                                     | 0 1 2 3 4 5 6 7 8 9         |
| (Standard for STEP 7)                                                                                     |                             |
| PC COM-Port (USS) Properties                                                                              |                             |
| CP5511(PPI)     Diagnostics                                                                               |                             |
| BISO Ind. Ethernet→ Intel(R) PRO/Wireles<br>BISO Ind. Ethernet→ Realtek RTL8139/81<br>BIPC COM-Port (USS) | 30                          |
|                                                                                                    | Test-slaves                 |
| (Parameterizing your PC COM port for a USS<br>protocol )                                                  |                             |
| Interfaces                                                                                                |                             |
| Add/Remove: Select                                                                                        |                             |
|                                                                                                    |                             |
| OK Cancel Help                                                                                            |                             |
|                                                                                                    | OK Abbrechen Hilfe          |

Second possibility (error case 1): If address is different, you can get a solution as follow:

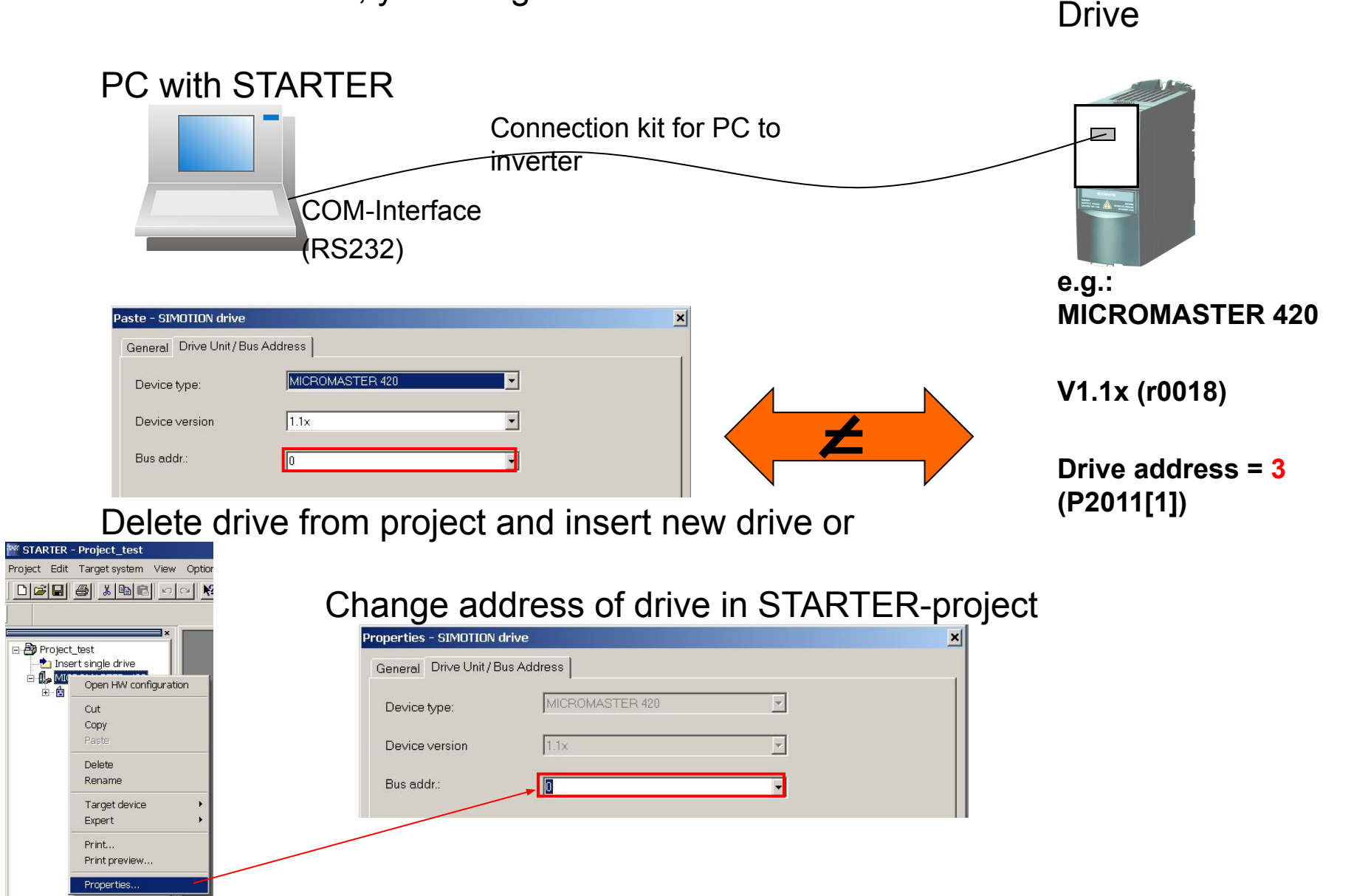

Second possibility (error case 2): If drive version is different, you can get a solution as follow:

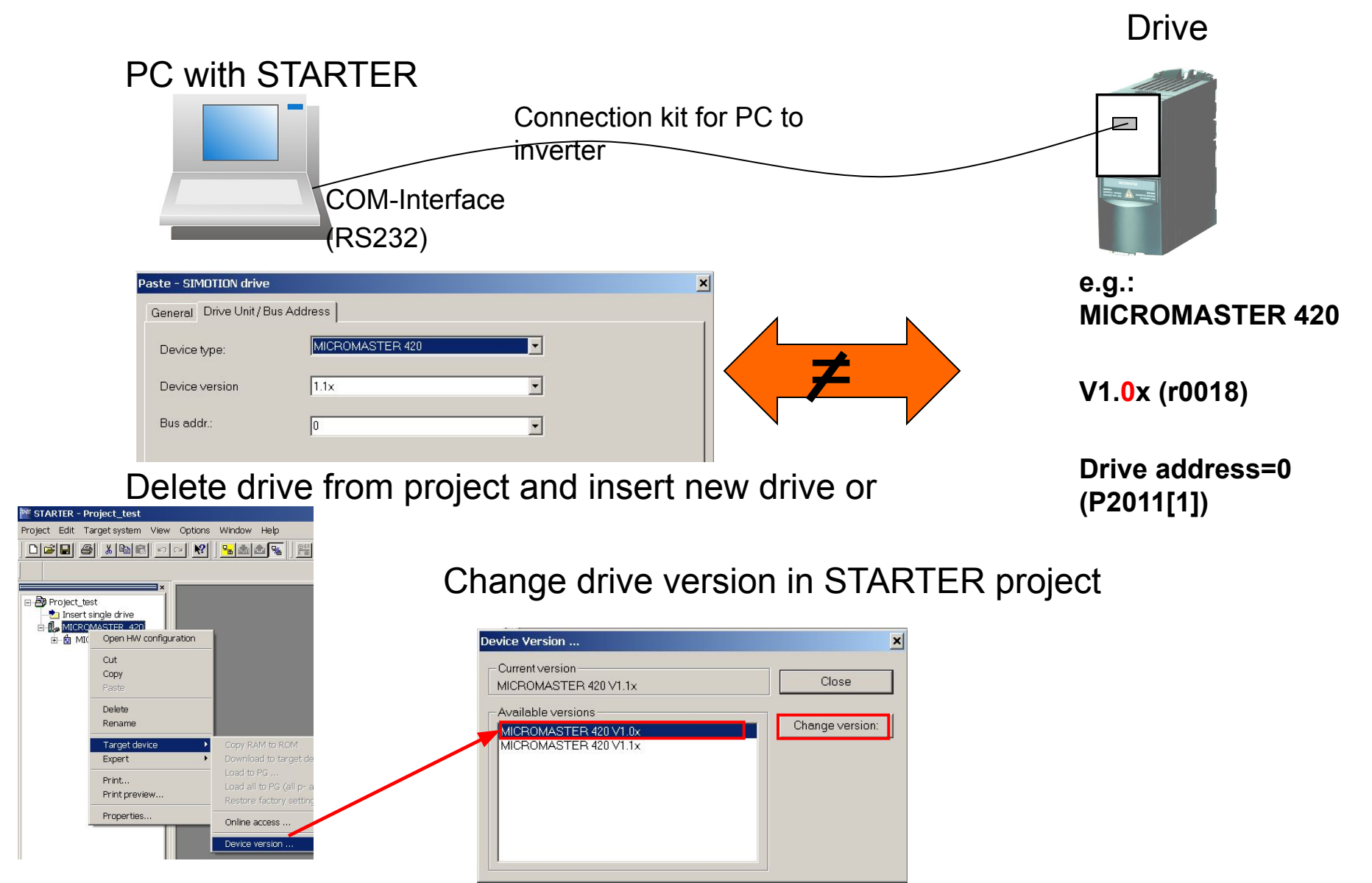